### Interrogating MODIS & AIRS data using HYDRA

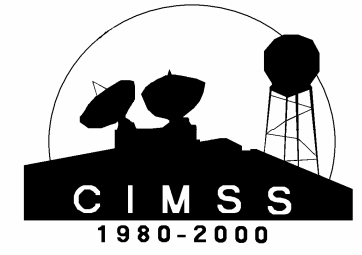

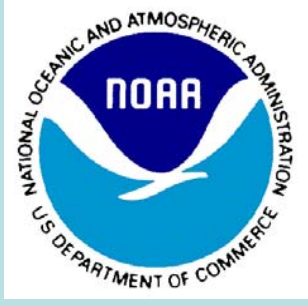

#### Paul Menzel NOAA Satellite and Information Services

What is HYDRA? What can it do? Some examples How to get it?

#### HYperspectral viewer for Development of Research Applications - HYDRA

MSG, GOES

Freely available software For researchers and educators Computer platform independent Extendable to more sensors and applications Based in VisAD (Visualization for Algorithm Development) Uses Jython (Java implementation of Python) runs on most machines 512MB main memory & 32MB graphics card suggested on-going development effort

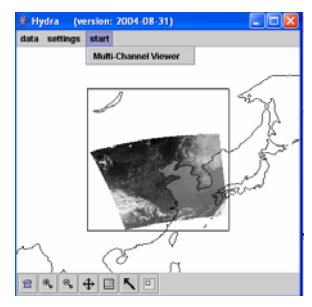

#### MODIS, AIRS, IASI CALIPSO

Developed at CIMSS by Tom Rink Tom Whittaker Kevin Baggett

With guidance from Paolo Antonelli Liam Gumley Paul Menzel Allen Huang

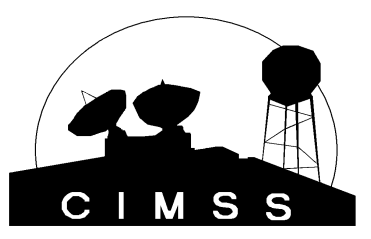

http://www.ssec.wisc.edu/hydra/

**Freely available software** For researchers and educators **Computer platform independent Extendable to more sensors and applications Based in VisAD** (Visualization for Algorithm Development) **Uses Jython (Java implementation of Python)** runs on most machines 512MB main memory & 32MB graphics card suggested on-going development effort http://www.ssec.wisc.edu/hydra/

For hydra http://www.ssec.wisc.edu/hydra/

For MODIS data and quick browse images http://rapidfire.sci.gsfc.nasa/realtime

For MODIS data orders http://ladsweb.nascom.nasa.gov/

For AIRS data orders http://daac.gsfc.nasa.gov/

#### The HYDRA Window

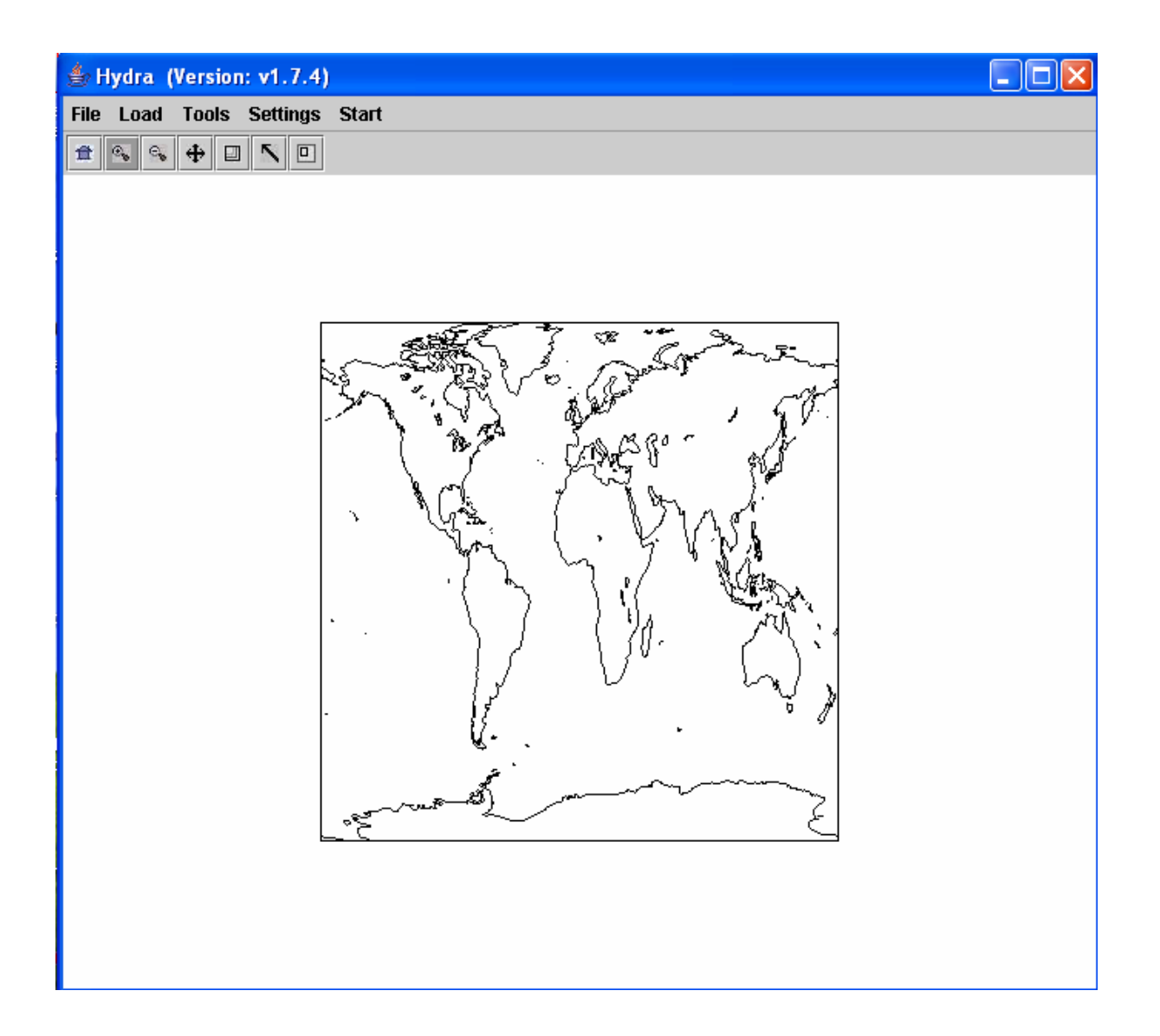

### Loading a Granule

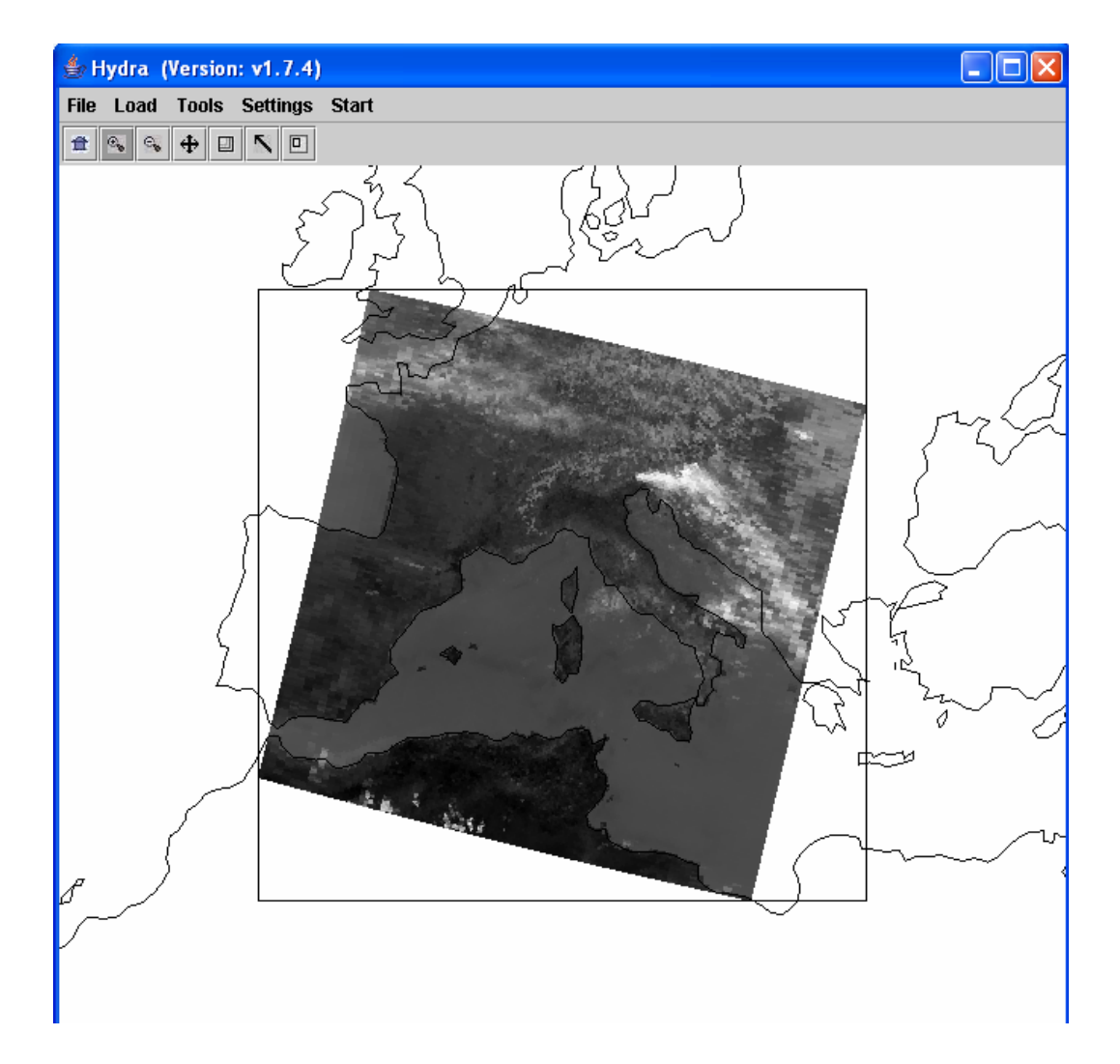

HYDRA IR window with 29 May 2001 MODIS L1B 1KM granule

## Select region for full resolution display

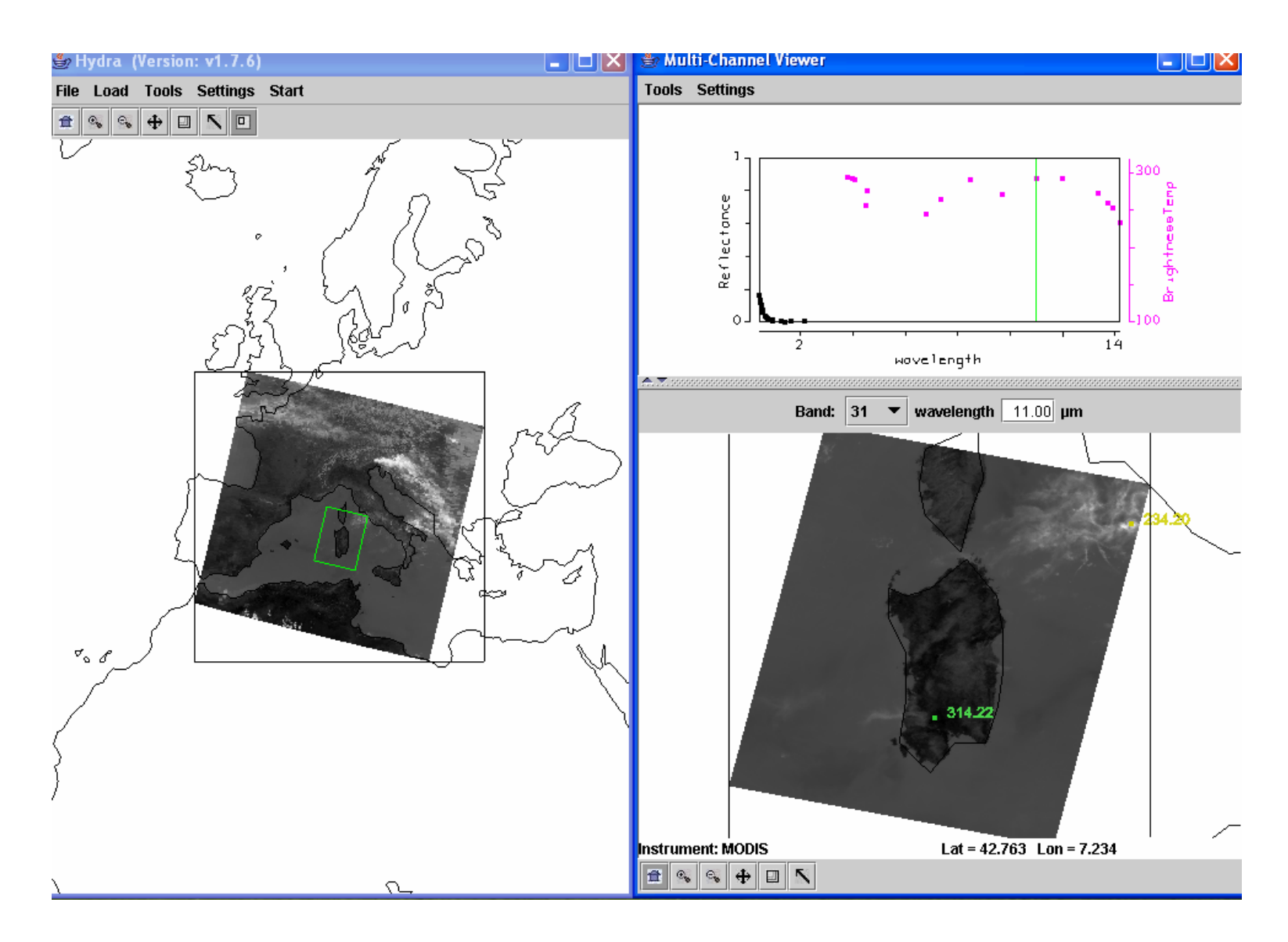

Select color and Zoom to see single pixel resolution

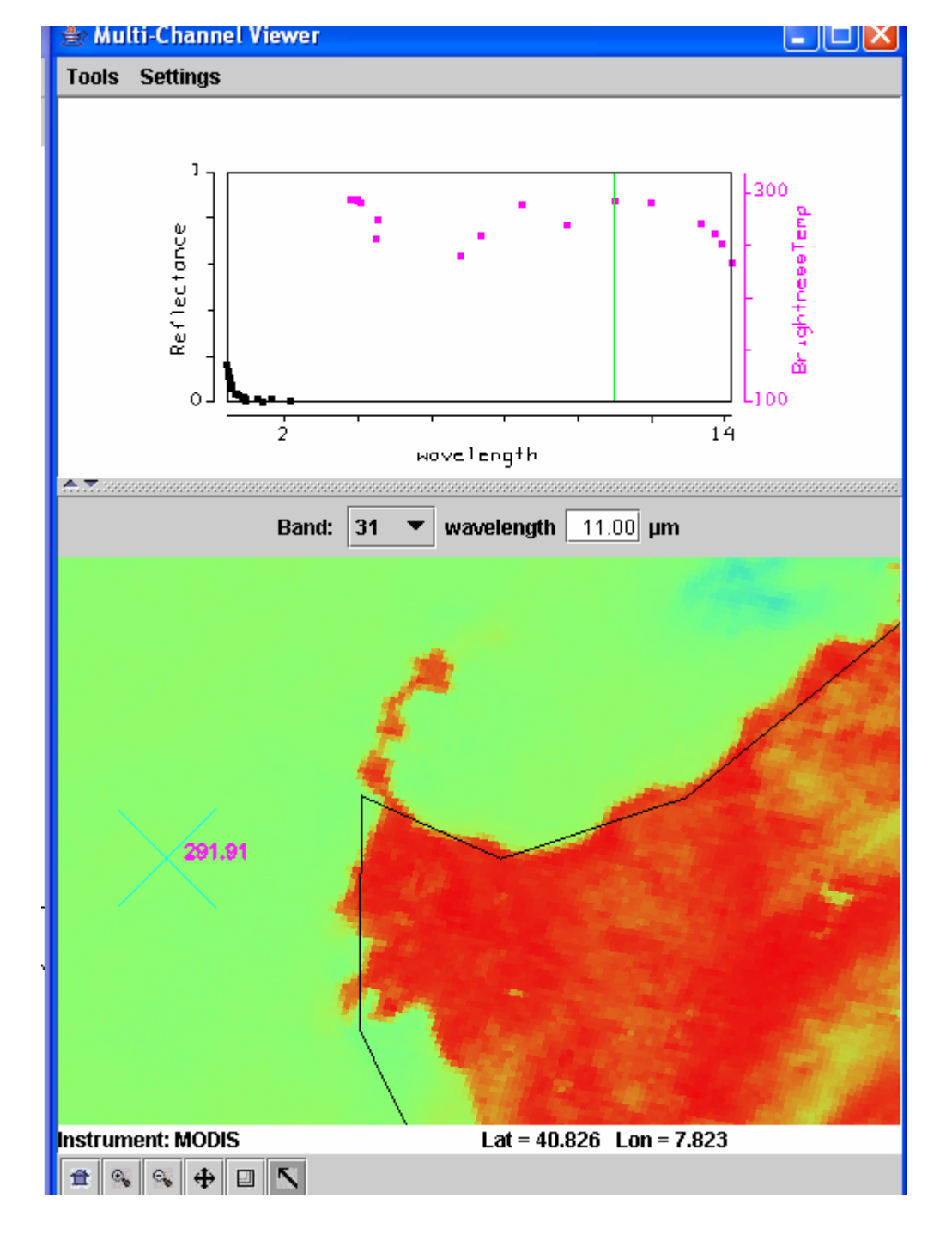

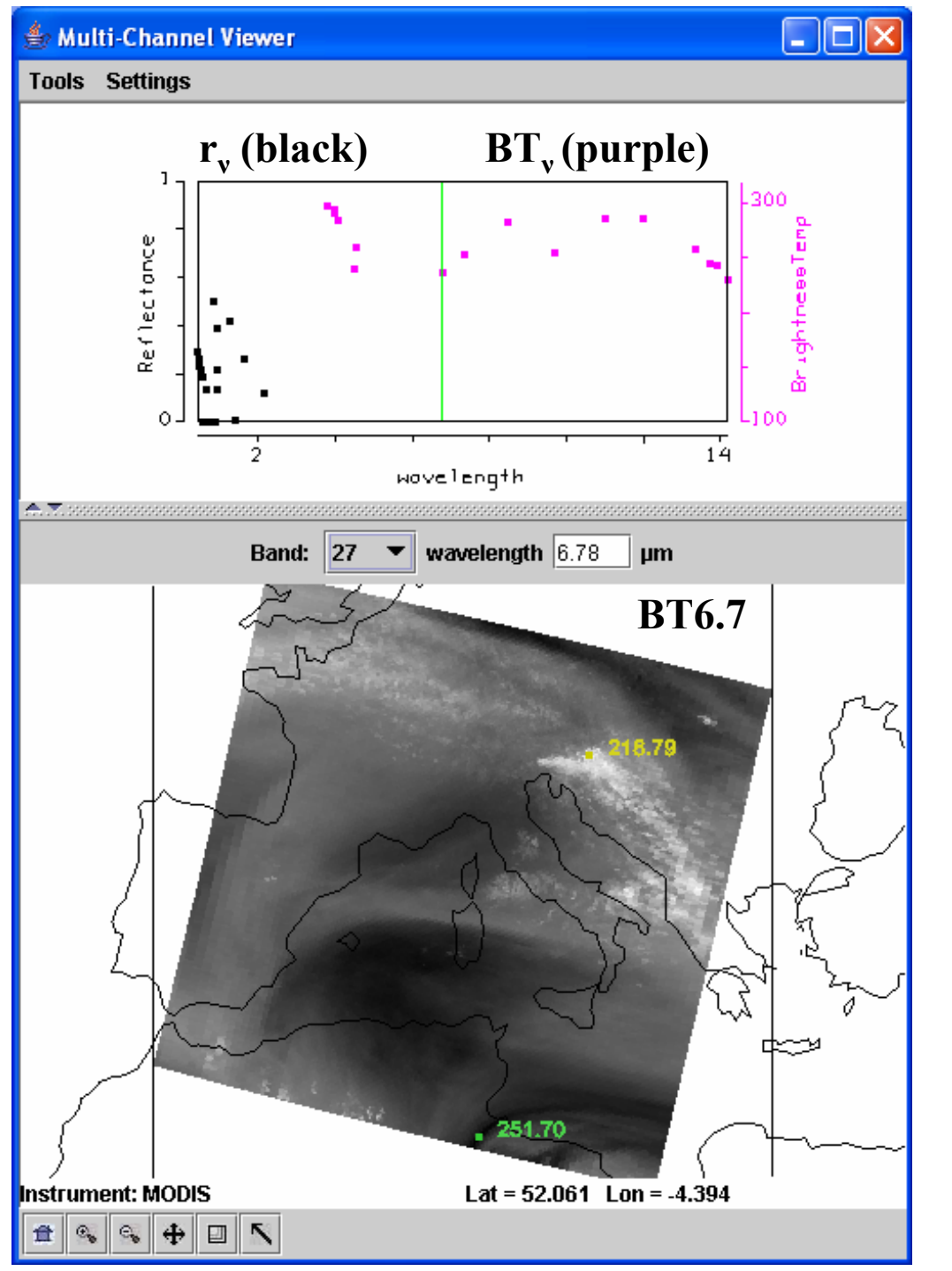

# Multichannel Viewer

#### **Under** Tools

*Linear Combinations* opens *Channel Combination Tool* display where you can specify linear combinations of spectral bands a,b,c and d

(a +-x / b) +-x / (c +-x / d).

*RGB* allows you to select a spectral channel for each color in the RGB display

*Transect* allows you to create a line on the image and see the temperatures or radiances along the transect marked by shift plus right click and drag. *Capture Display* allows you to save the image as a jpeg

*Statistics* displays the min and max values in the image

*Reference Spectrum* allows you to compare spectral measurements from two selected pixels (controlled by the arrows in the bottom toolbar)

### Pseudo RGB Composite Image

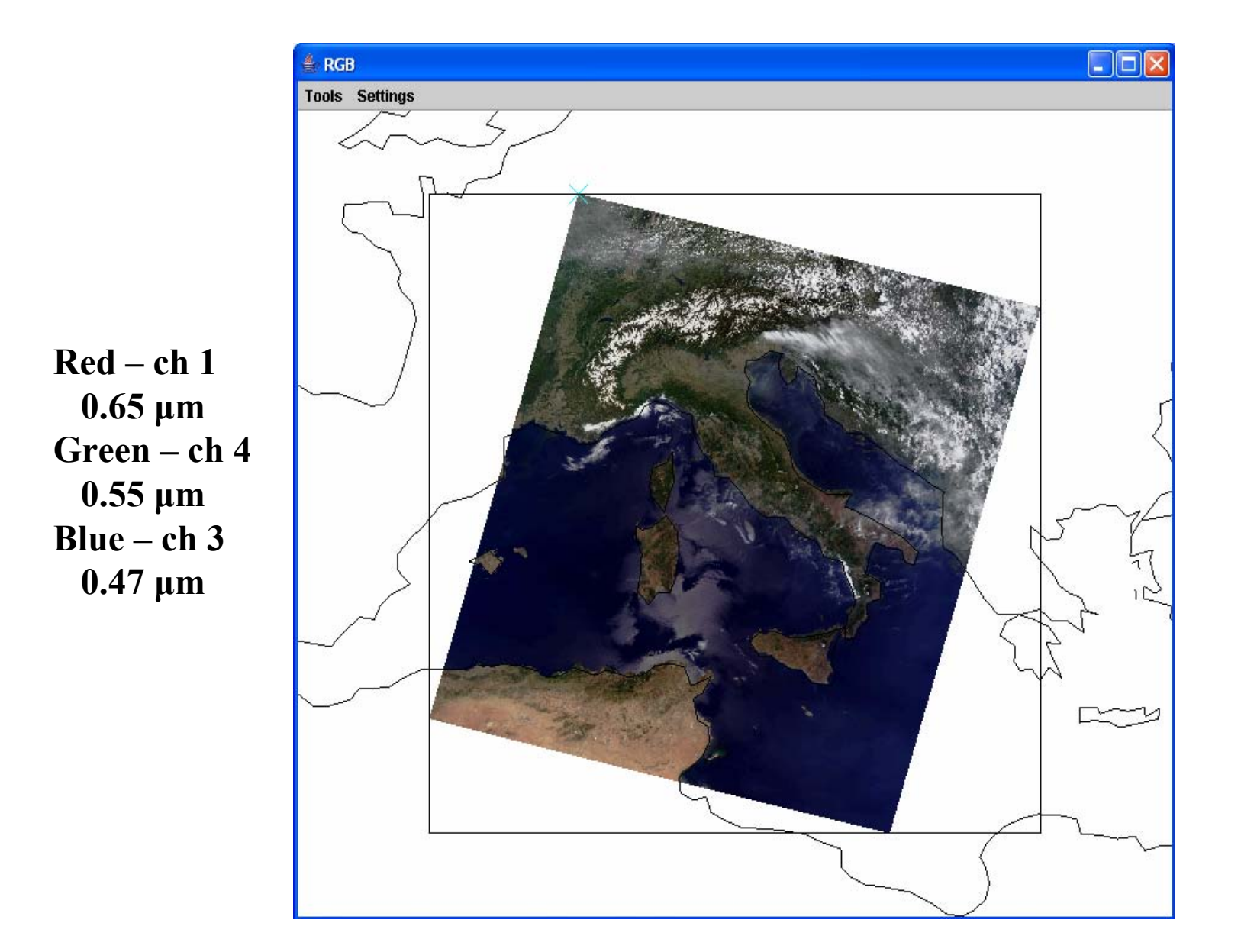

#### Transect

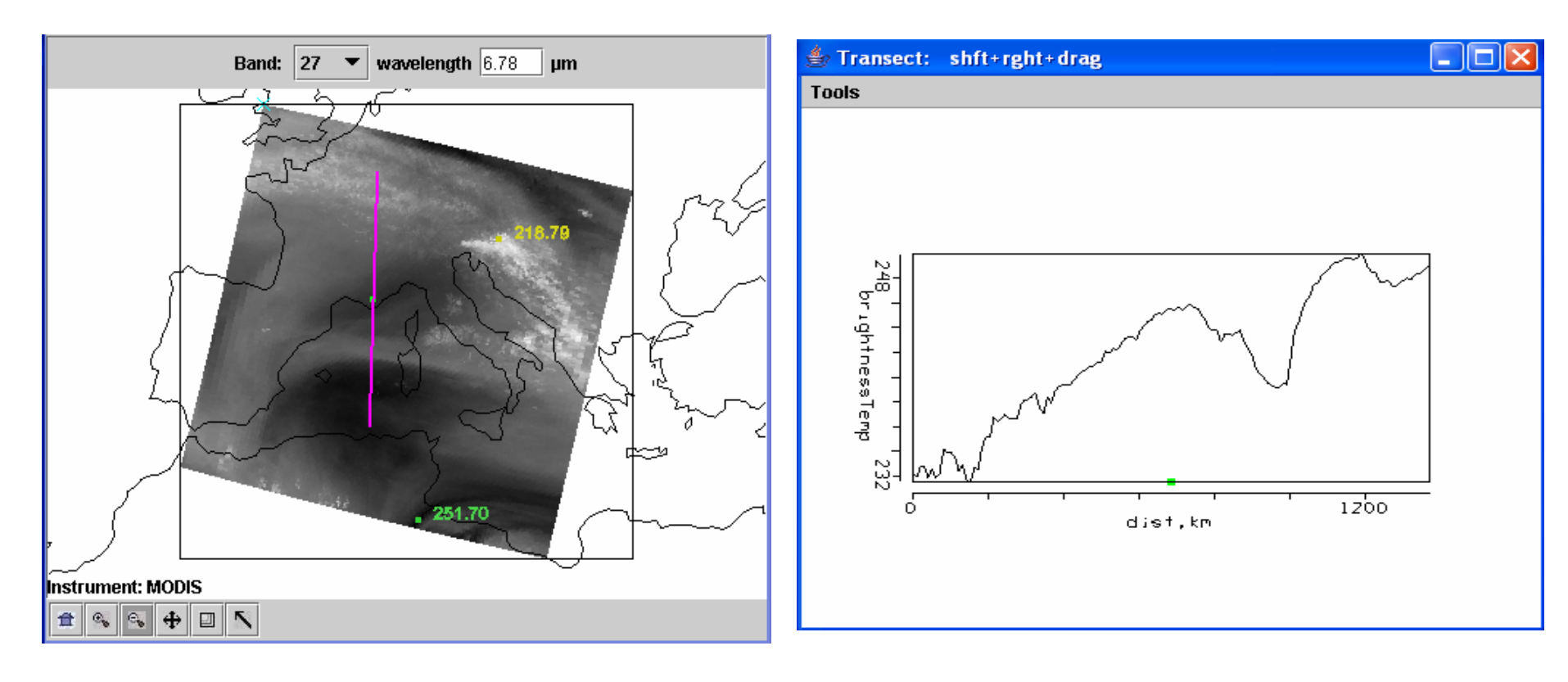

### Linear Combination BT4 – BT11

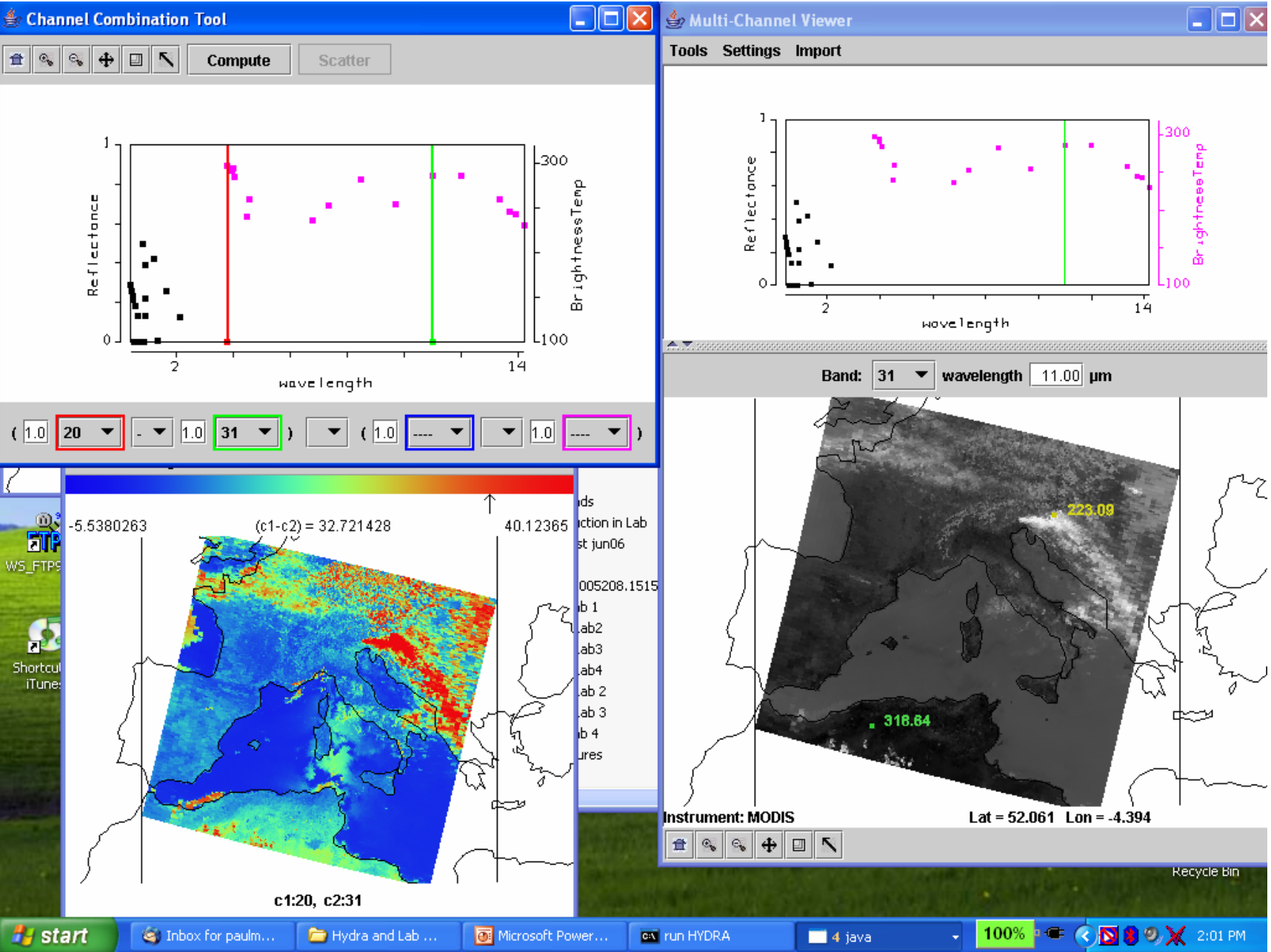

#### Linear Combination BT4 – BT11

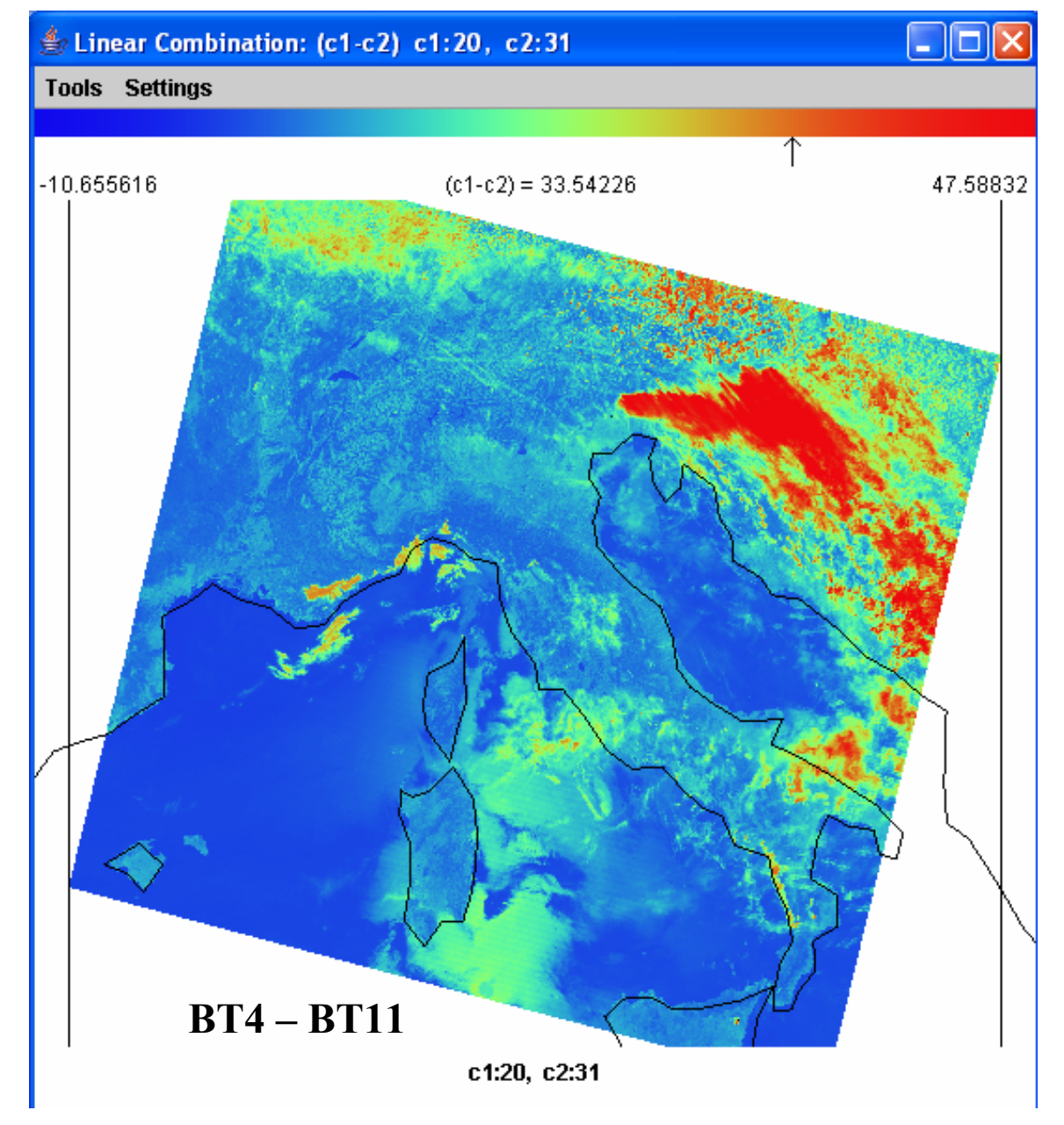

#### Transect

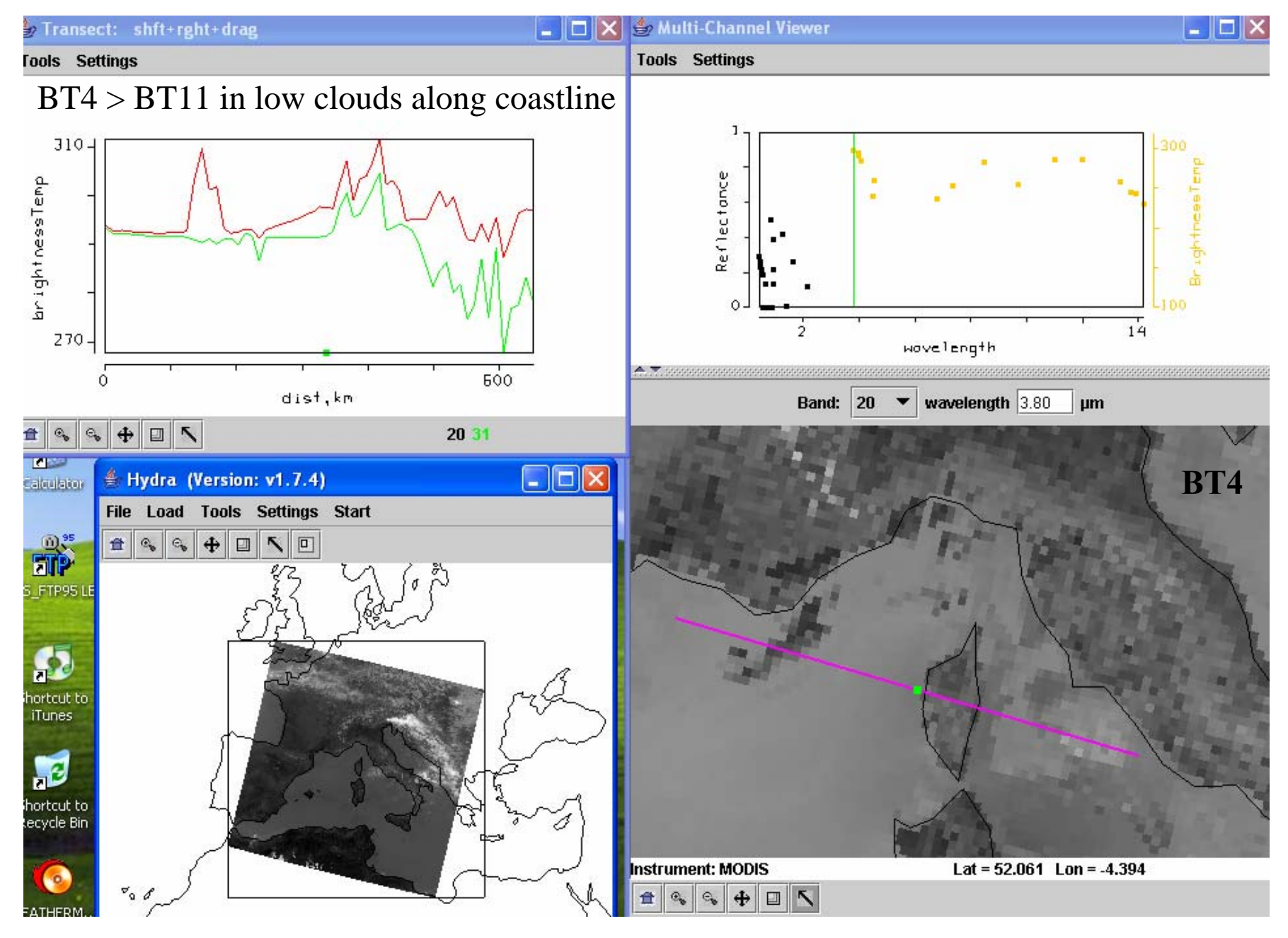

### Comparing IR to NIR Cloud Detection

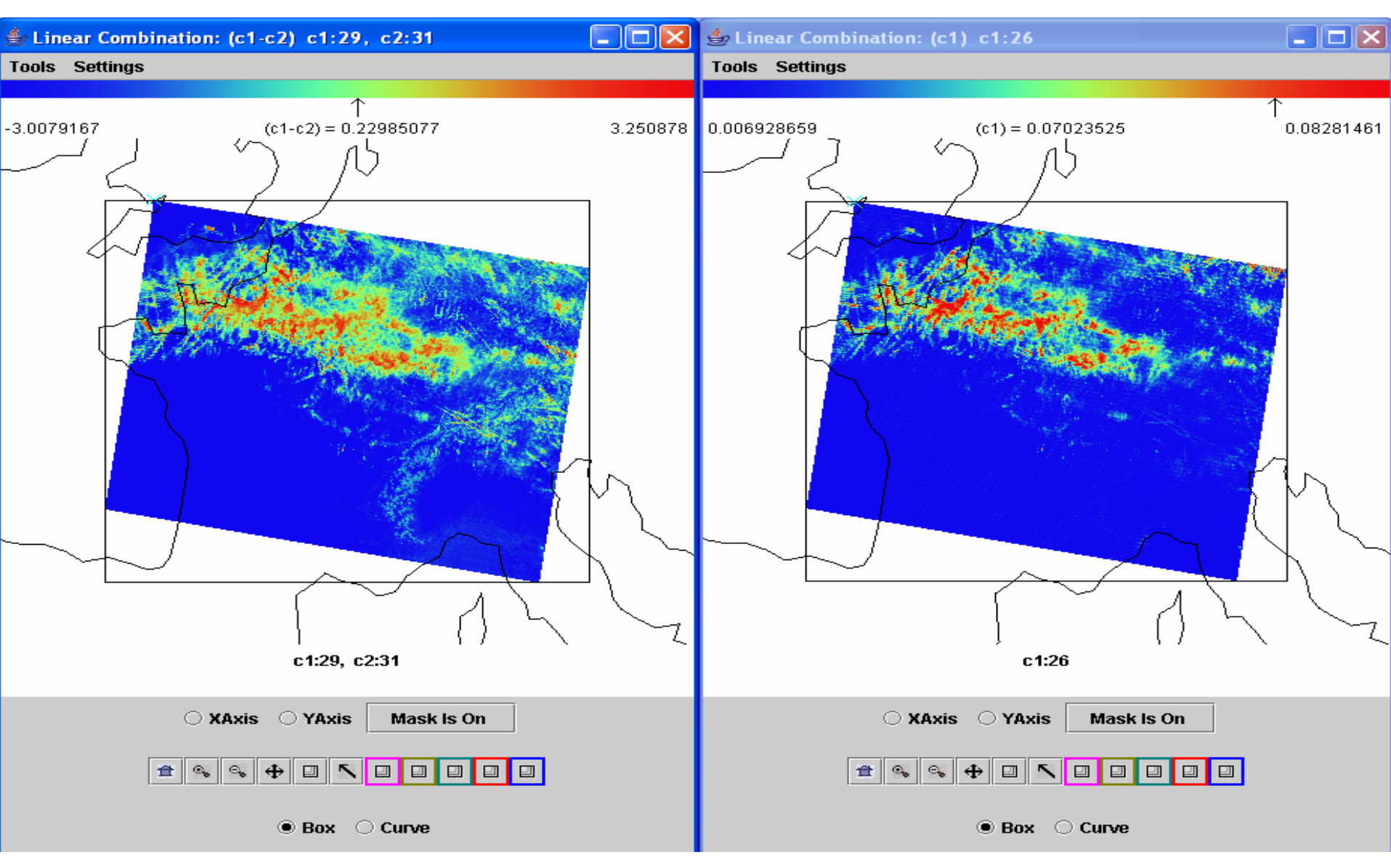

Thin cirrus show up in BT8.6-BT11 (left) as well as r1.38 (right)

### Setting up for scatter plot of BT11 vs r0.66

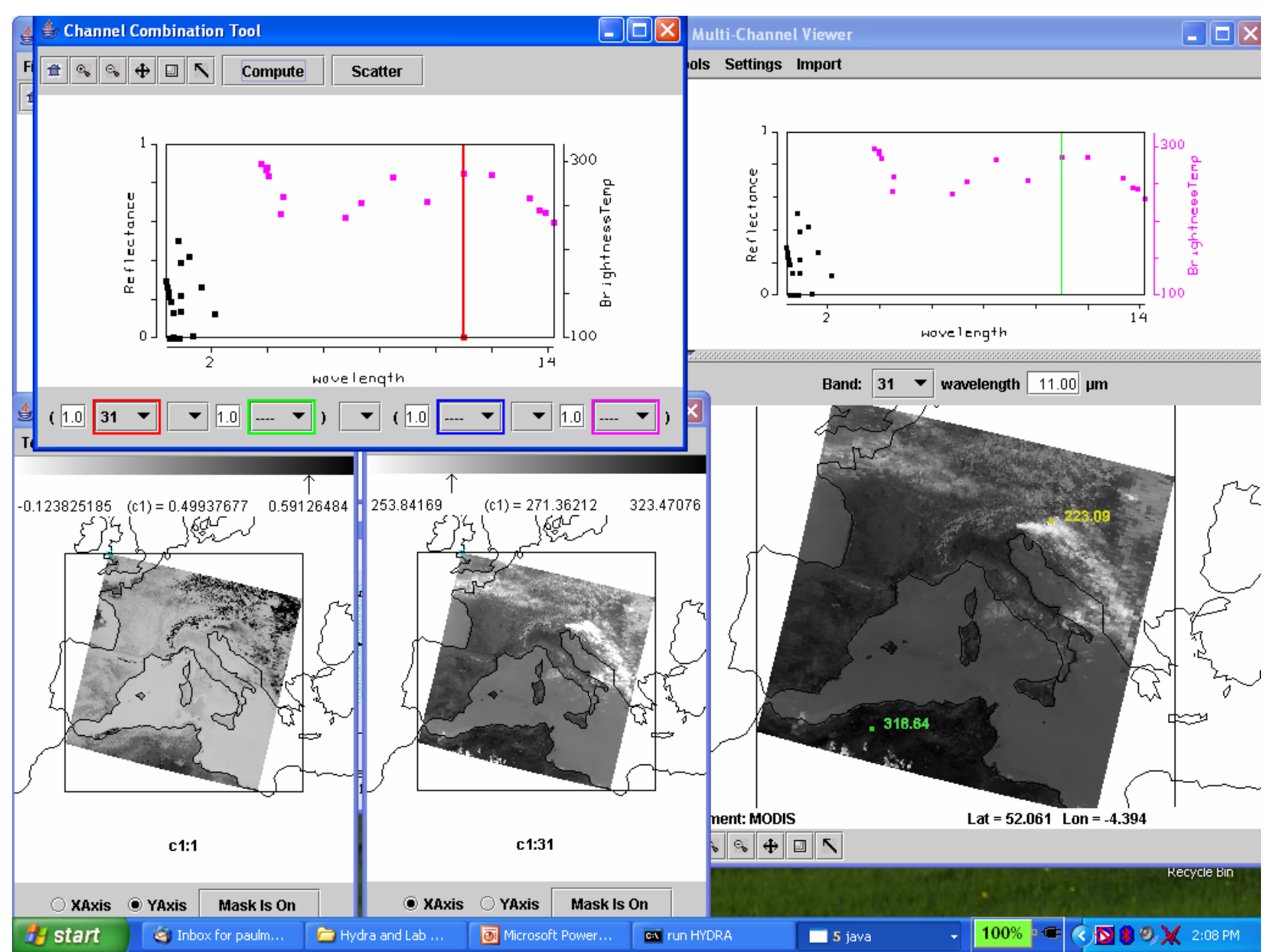

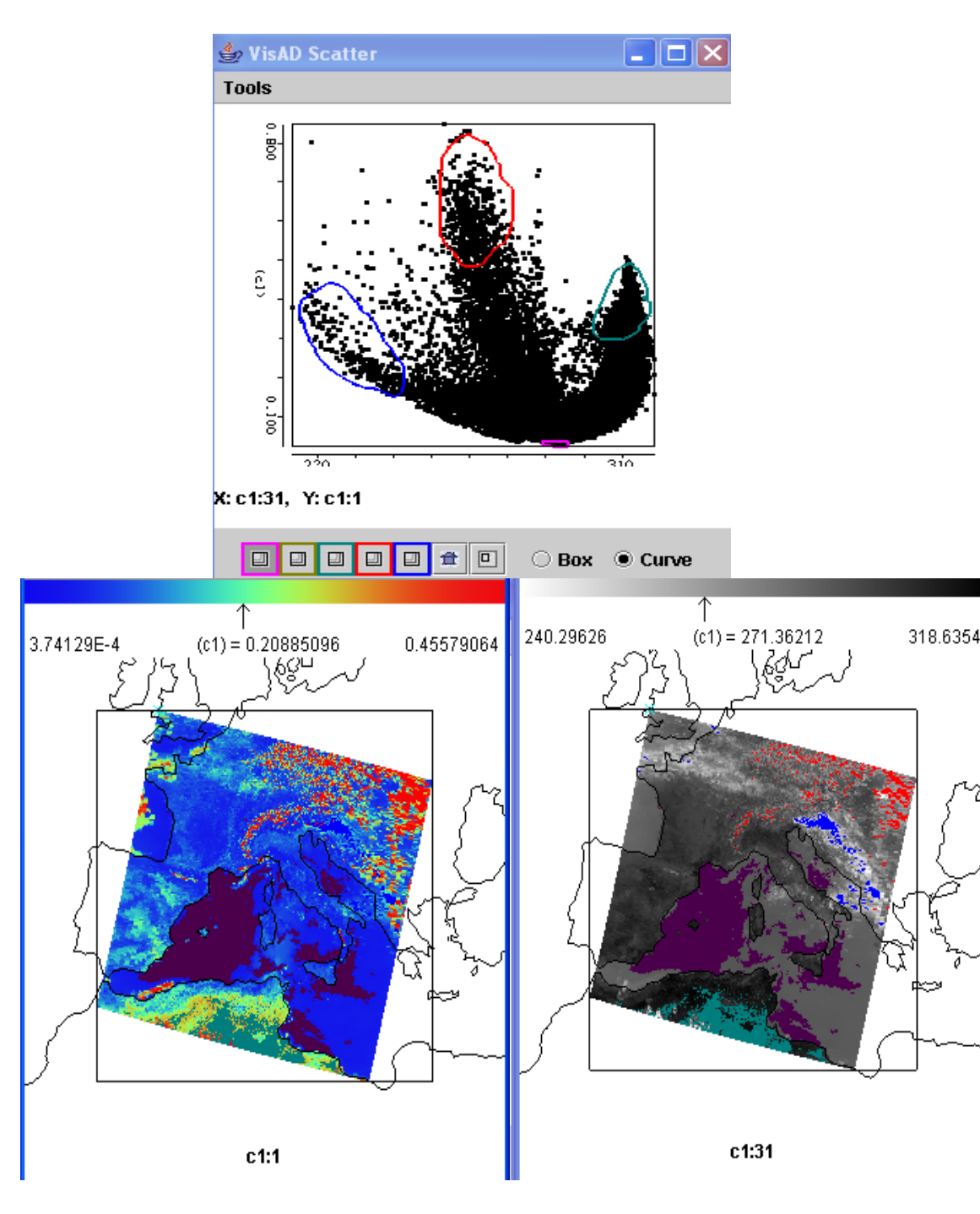

# Scatter Plot of $r_{vis}$ vs $BT_{11}$

with colors highlighting locations of pixels in plot on images

### Linear Combinations Pseudo Image of Normalized Vegetation Index $[(r_2 - r_1)/(r_2 + r_1)]$

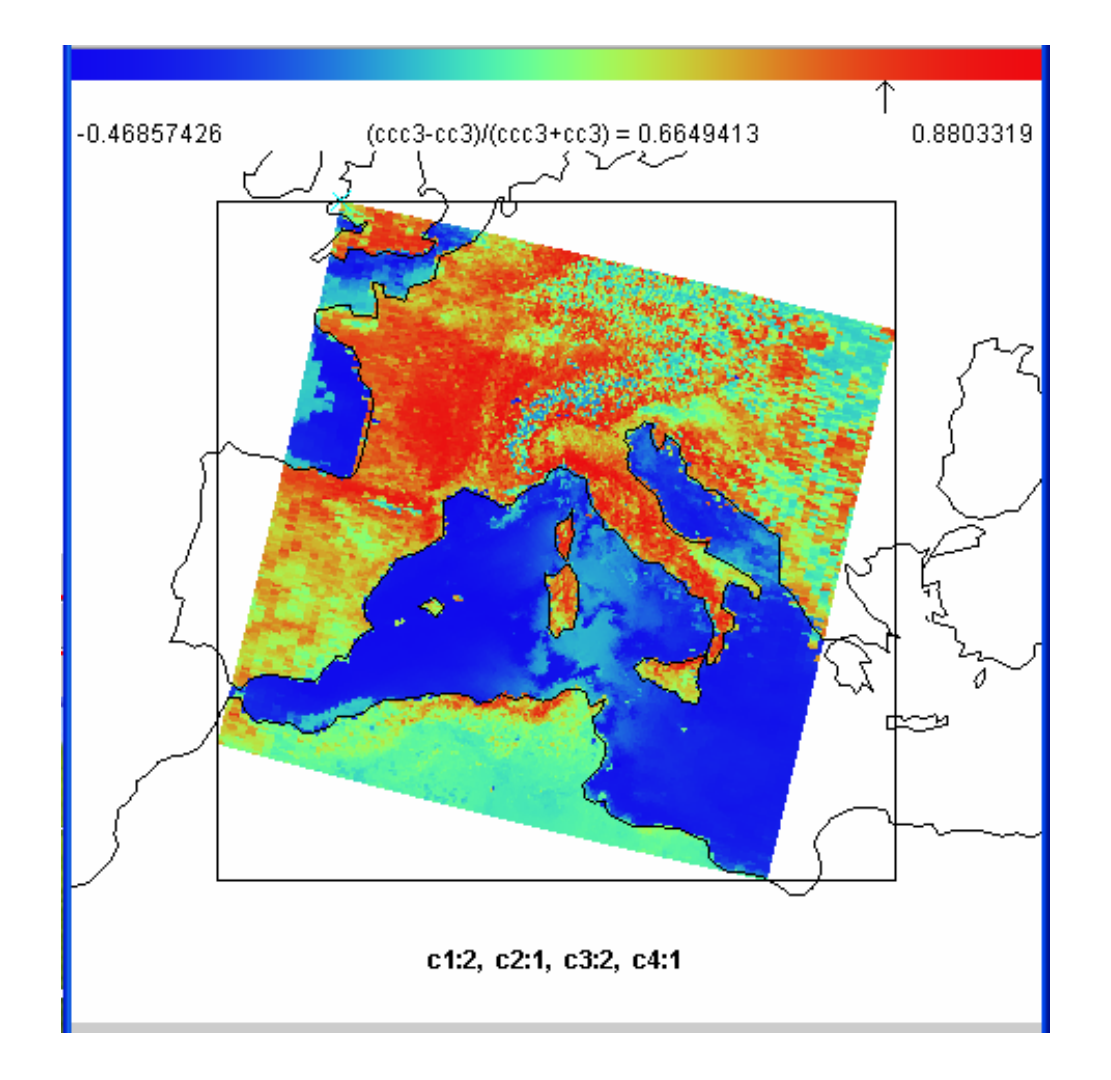

### MODIS level 2 cloud mask display

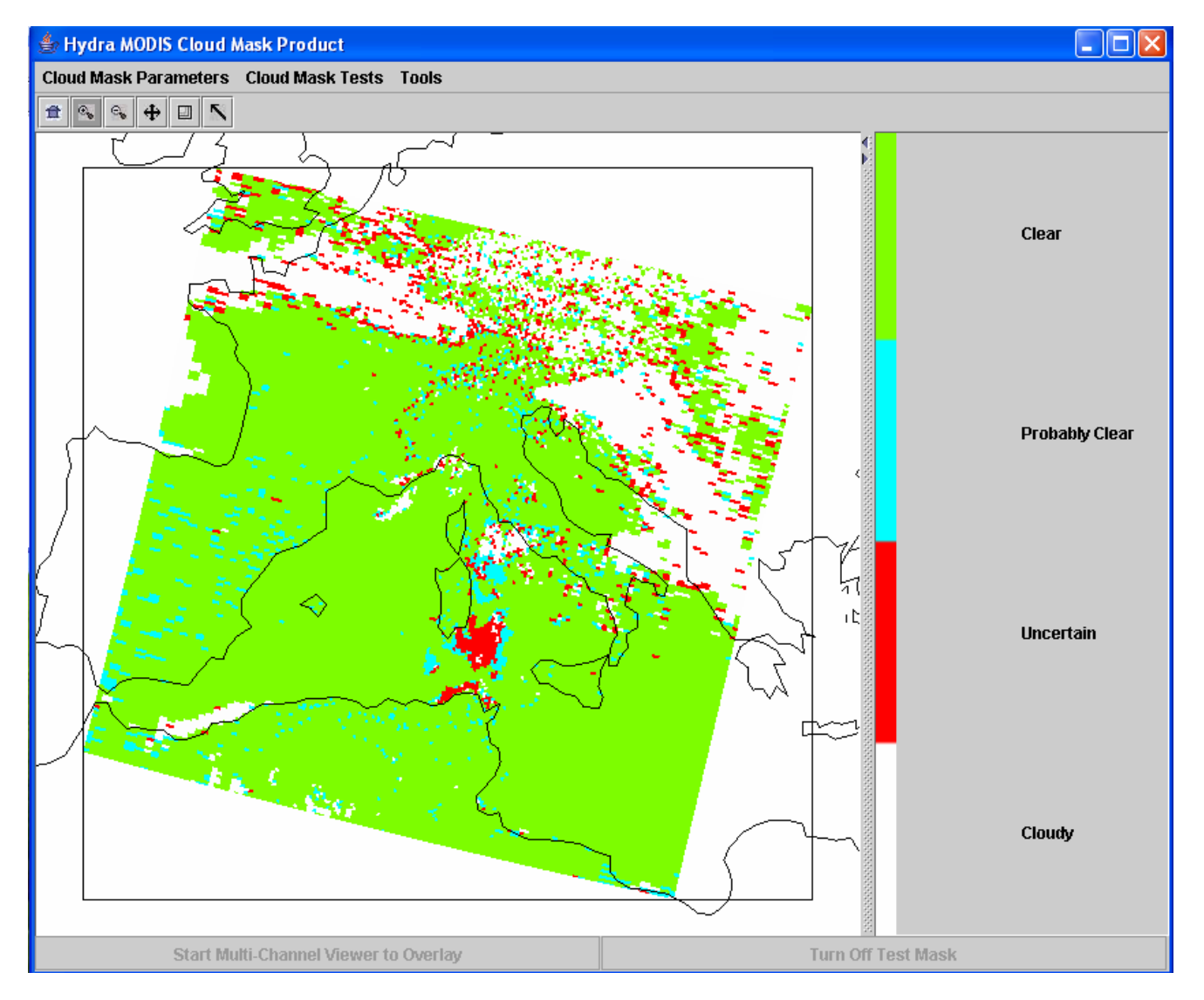

clear =green probably clear (95% certain) = turquoise uncertain = red cloudy = white

### Interrogating MODIS & AIRS data using HYDRA

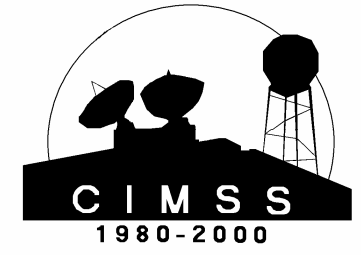

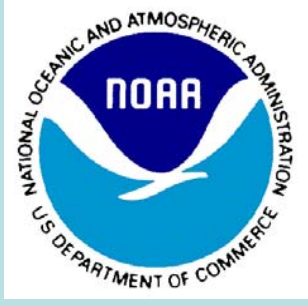

Paul Menzel NOAA Satellite and Information Services

> What is HYDRA? What can it do? Some examples with AIRS How to get it?

![](_page_20_Figure_0.jpeg)

#### BT1384.5 minus BT1387.2

![](_page_21_Figure_1.jpeg)

BT differences of more than 40 K are seen in clear regions and less than 1 K in opaque high cloudy regions

### Investigating AIRS Retrievals

![](_page_22_Figure_1.jpeg)

On-line off-line BT difference is greater
in western (blue x) than
eastern (red dot)
location of Black Sea;
x has more low level
moisture than dot.

This is confirmed by moisture profiles (upper left); 900 hPa retrieved moisture image (lower left) shows moisture gradients

# AIRS (right) and MODIS (left) co-located display of spectra

![](_page_23_Figure_1.jpeg)

### Interrogating MODIS & AIRS data using HYDRA

![](_page_24_Picture_1.jpeg)

![](_page_24_Picture_2.jpeg)

Paul Menzel NOAA Satellite and Information Services

> What is HYDRA? What can it do? Some examples with CALIPSO How to get it?

![](_page_25_Figure_0.jpeg)

![](_page_26_Figure_0.jpeg)

![](_page_27_Figure_0.jpeg)

![](_page_28_Figure_0.jpeg)

![](_page_29_Figure_0.jpeg)

![](_page_30_Figure_0.jpeg)

![](_page_31_Figure_0.jpeg)

### Interrogating MODIS & AIRS data using HYDRA

![](_page_32_Picture_1.jpeg)

![](_page_32_Picture_2.jpeg)

#### Paul Menzel NOAA Satellite and Information Services

What is HYDRA? What can it do? Some examples How to get it?

![](_page_33_Picture_0.jpeg)

![](_page_34_Picture_0.jpeg)

Updated 3 March 2005

#### **Downloading and Installing HYDRA**

#### For Windows Users

Important note: before installing this version, be sure to uninstall the previous one! using: Start->Control Panel->Add/Remove Programs.

Download the installer file from this location to a temporary directory. When the transfer is complete, just *run* this file and follow the instructions. We recommend just using the default options presented.

#### For Linux Users

Download the tar-gz file from this location. When the transer is complete, then 'cd' to the parent directory and unpack the archive. This will create its own hydra subdirectory as a child.

#### For Mac OS-X Users

Download the tar-gz file from this location. When the transer is complete, then 'cd' to the parent directory and unpack the archive. This will create its own hydra subdirectory as a child. You must have Java and Java3D installed in order to use HYDRA.

#### **Running the HYDRA application**

To startup the Hydra application, either click on the menu item (Windows) or type the command *runhydra.bat*. On Linux, you will likely just type in the command *runhydra*. Please see the on-line tutorial for more details.

![](_page_34_Picture_12.jpeg)

![](_page_35_Picture_0.jpeg)

![](_page_36_Picture_0.jpeg)

![](_page_37_Picture_0.jpeg)

Millab results s...

Milecture\_8\_s...

🕑 LAADS Web...

100%

N IX

5:25 PM

🌉 Investigatin...

Read ladsweb.nascom.nasa.gov

![](_page_37_Picture_2.jpeg)

For hydra http://www.ssec.wisc.edu/hydra/

For data and quick browse images http://rapidfire.sci.gsfc.nasa/realtime

For MODIS and AIRS data orders <a href="http://daac.gsfc.nasa.gov/">http://daac.gsfc.nasa.gov/</a>

After mid Aug 2006 go to

https://ladsweb.nascom.nasa.gov/data

# Steps in downloading data

- 1) Go to <u>http://ladsweb.nascom.nasa.gov</u>/
- and select data and then search. Make sure that cookies are accepted by your browser (most browsers are set this way already). Under Satelllite/Instrument choose either Aqua or Terra
- 2) Under Group: Choose Aqua Level 1 Products or Terra Level 1 Products (depends on what you chose in step 1).
- 3) Under Products: Choose either 1km, 500m or 250m L1B Calibrated Radiances or you can choose all 3 if you want.
- 4) Under Start Date and Time: Use 07/10/2006 00:00:00
- 5) Under End Date and Time: 07/15/2006 23:59:59
- 6) In the Spatial Selection section choose: Latitude/Longitude
- A map should pop up. You can either outline your area of interest buy outlining a box on the map, or you can type in the North, South, East and West Limits in the boxes to the right of the images for your area of interest (Sudan). I used 0 South, 20 North, 25 West and 35 East.
- 7) Under Coverage Selection Choose: If you only want Day granules (will contain channels in the visible wavelengths), then make sure the Night and Both boxes are not checked. I chose to only get Day granules.
- 8) Click on the Search button at the bottom. This might take a minute or two.
- 9) Eventually, I received a page that contained 6 pages of granules that met my search criteria. Under the Browse column, I could click on the image to get a quick look view of the granule.
- 10) I chose to order all of the granules that were returned from my search. I clicked on the Order Files Now button at the bottom of the window.
- 11) A page appeared that asked for my email address. I typed it in: <u>kathy.strabala@ssec.wisc.edu</u>
   12) I chose FTP Pull and clicked on the Order button.
- 13) It returned a window that told me some of my order is ready (alot of the data is already online). The rest of the data will be staged and I will be informed via email when it is ready.
- 14) I received an email that tells me how I can get the data.
- \_\_\_\_\_

#### HYperspectral viewer for Development of Research Applications - HYDRA

MSG, GOES

Freely available software For researchers and educators Computer platform independent Extendable to more sensors and applications Based in VisAD (Visualization for Algorithm Development) Uses Jython (Java implementation of Python) runs on most machines 512MB main memory & 32MB graphics card suggested on-going development effort

![](_page_40_Picture_3.jpeg)

MODIS, AIRS, IASI, CALIPSO

> Developed at CIMSS by Tom Rink Tom Whittaker Kevin Baggett

With guidance from Paolo Antonelli Liam Gumley Paul Menzel Allen Huang

![](_page_40_Picture_7.jpeg)

http://www.ssec.wisc.edu/hydra/

#### **HYDRA** has been part of an effort for Environmental Literacy, Outreach, and Education

Schools on remote sensing have been held in Bologna, Italy (Sep 01), Rome, Italy (Jun 02), Maratea, Italy (May 03), Bertinoro, Italy (Jul 04), Cape Town, South Africa (Apr 06), Krakow, Poland (May 06), Ostuni, Italy (Jun 06)

![](_page_41_Picture_2.jpeg)

![](_page_41_Picture_3.jpeg)

![](_page_41_Picture_4.jpeg)

![](_page_41_Picture_5.jpeg)